# Pearson VUE Neuanmeldung ohne ID

Step 1:

->>> <a href="http://www.pearsonvue.com/ibm/">http://www.pearsonvue.com/ibm/</a>

### Step 2:

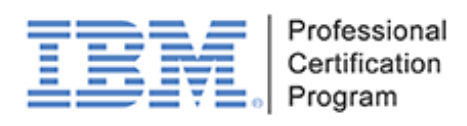

To schedule, reschedule or cancel an exam:

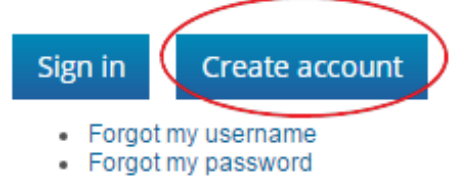

#### Step 3:

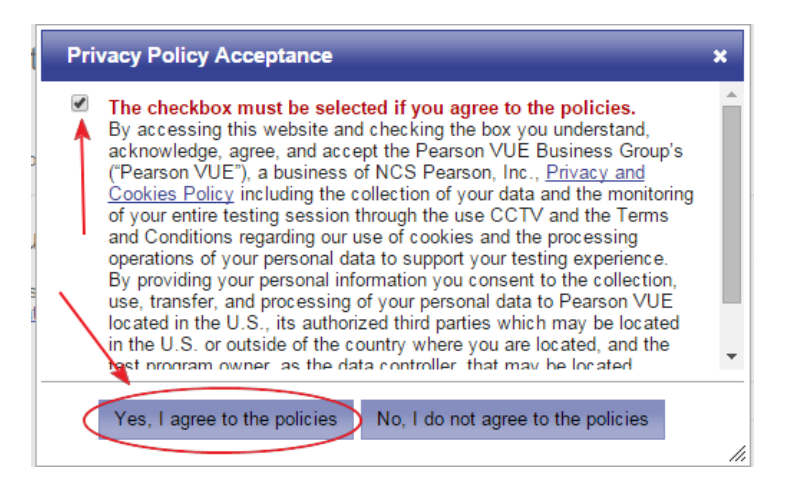

## Step 4:

PEARSON VUE

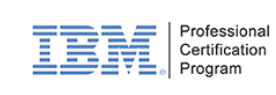

Language: Englisn | 日本諾

| IBM Co                                 | orporation - Crea                                                                                  | te a Web                                                | Account: St                                                    | ep 1                     |                |                                 |                                              |
|----------------------------------------|----------------------------------------------------------------------------------------------------|---------------------------------------------------------|----------------------------------------------------------------|--------------------------|----------------|---------------------------------|----------------------------------------------|
|                                        | Enter Personal In                                                                                  | formation                                               | Contact Information                                            | (                        | Create Account |                                 |                                              |
| Enter Pe                               | ersonal Information                                                                                |                                                         |                                                                |                          |                |                                 |                                              |
| Required infor                         | mation is marked with an asterisk ('                                                               | ).                                                      |                                                                |                          |                |                                 |                                              |
| Enter informat                         | ion on this page in the Roman alpha                                                                | bet. (Alphanumeric                                      | :)                                                             |                          |                |                                 |                                              |
| New use                                | ers, please sign up for a                                                                          | web accour                                              | it                                                             |                          |                | Returnin<br>sign in             | g users, please                              |
| "Do you                                | What is this?                                                                                      | Yes, my Candi                                           | date Testing ID is:                                            |                          |                | lf you have a<br>password, p    | a username and<br>lease <u>sign in.</u>      |
|                                        |                                                                                                    | 🔇 No, I do not kn                                       | ow my Candidate Testing I                                      | ID.                      |                |                                 |                                              |
|                                        |                                                                                                    |                                                         |                                                                |                          |                | Privacy I                       | Policy                                       |
| Persona                                | l                                                                                                  |                                                         |                                                                |                          |                | If you have o<br>your persona   | questions about how<br>al information may be |
| IMPORTAN<br>IDENTIFICA<br>able to take | T: YOU MUST ENTER YOUR LEG<br>ATION YOU WILL PRESENT AT TH<br>your test and you will not be reimbu | AL NAME EXACT<br>IE TEST CENTER<br>rsed for any fees pa | LY AS IT APPEARS ON T<br>R. If there is not an exact m<br>aid. | THE<br>natch, you will i | not be         | used, please<br><u>Policy</u> . | e read our <u>Privacy</u>                    |
|                                        | Title:<br>Example: Mr., Ms., Mrs., Dr.                                                             |                                                         |                                                                |                          |                |                                 |                                              |
|                                        | *First Name / Given Name:                                                                          |                                                         |                                                                |                          |                |                                 |                                              |
|                                        | Middle Names:                                                                                      |                                                         |                                                                |                          |                |                                 |                                              |

# Personal

|             | Title:<br>Example: Mr., Ms., Mrs., Dr.                                                      |             |
|-------------|---------------------------------------------------------------------------------------------|-------------|
|             | *First Name / Given Name:                                                                   |             |
|             | Middle Names:                                                                               |             |
| *Last       | st Name / Surname / Family Name:                                                            |             |
|             | Suffix:<br>Example: Jr., Sr., II, III, IV                                                   |             |
| Email       |                                                                                             | _           |
| Most email  | correspondence is sent immediately, but some may take up to 24 hours. If you do not receive | e ar email, |
| please chec | ck your spam or bulk email folder. <u>We never sell email addresses.</u>                    |             |
|             | *Email:                                                                                     |             |
|             | *Confirm Email:                                                                             |             |
|             |                                                                                             |             |
|             |                                                                                             |             |
|             |                                                                                             | Next        |

## Step 5:

PEARSON VUE

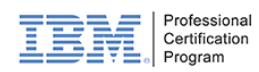

IBM Corporation - Create a Web Account: Step 2

| Enter Contact Information Preferences: Email Do not send                                                                                                    |                               | Enter Personal Information    | n Contact Information | Create Account |  |
|----------------------------------------------------------------------------------------------------|-------------------------------|-------------------------------|-----------------------|----------------|--|
| Required information is marked with an asteriels     Address and Telephone     Address Type     Vork     Company     ''Address 1     Address 2     Address 3     ''Address 3     ''Origing     ''Origing     ''Delephone     Vorking     Vorking     Vorking     ''Delephone     Vorking     Vorking     Vork                                                                                                    | Enter Contact Inf             | ormation                      |                       |                |  |
| Enterinformation on this page in the Roman alphabet. (Alphanumeric)          Address and Telephone         Address Type:       Work         'Country of Residence:       Select one         'Country of Residence:       Select one         ''Country of Residence:       Select one         ''Country of Residence:       Select one         ''Country of Residence:       Select one         ''Address 1:          ''Address 2:          Address 3:          ''City:          ZIP Code:          ''Telephone:       ''Country Codes         Extension:          ''Telephone:       ''Country Codes         Extension:          ''Country Codes          Extension:          Country Codes          Extension:          Country Codes          Extension:          Country Codes          Extension:          Country Codes          Country Codes          Contraction Preferences:          Correspondence Language: | Required information is mark  | ed with an asterisk (*).      |                       |                |  |
| Address and Telephone         Address Type:       work         "Country of Residence:       Select one         Company:                                                                                                    | Enter information on this pag | e in the Roman alphabet. (Alp | hanumeric)            |                |  |
| Address and Telephone          Address Type:       Work         ''Country of Residence:       Select one         ''Country of Residence:       Select one         ''Address 1:                                                                                                    |                               |                               |                       |                |  |
| Address Type:   "Country of Residence:   Select one   Company:   "Address 1:   Address 2:   Address 3:   "City:   ZIP Code:   "Telephone: +   Country Codes                                                                                                    | Address and Tele              | phone                         |                       |                |  |
| <pre>'Country of Residence: select one Company: '</pre>                                                                                                    |                               | Address Type:                 | Work •                |                |  |
| Company:   *Address 1:   Address 2:   Address 3:   *City:   ZIP Code:   *Telephone:   *_Country Codes   Extension:   Mobile Telephone Number:   *_Country Codes   Communication Preferences:   Extension:   Correspondence Language:   Select one   Confirmation Preferences:   Eminder Preferences:   Eminder Preferences:                                                                                                    |                               | *Country of Residence:        | Select one            | •              |  |
| *Address 1:                                                                                                    |                               | Company:                      |                       |                |  |
| Address 2:                                                                                                    |                               | *Address 1:                   |                       |                |  |
| Address 3   "City:   ZIP Code:   "Telephone: +   Country Codes   Extension:   Mobile Telephone Number: +   Country Codes    Correspondence Language: Select one •    Confirmation Preferences:   Email   Do not send   Reminder Preferences:   Email   Do not send                                                                                                    |                               | Address 2:                    |                       |                |  |
| *City:   ZIP Code:   *Telephone: +   Country Codes   Extension:   Mobile Telephone Number: +   Country Codes                                                                                                    |                               | Address 3:                    |                       |                |  |
| ZIP Code:   *Telephone: +   Country Codes   Extension:   Mobile Telephone Number: +   Country Codes    Communication Preferences  Correspondence Language: Select one  Confirmation Preferences:  Email  Do not send Reminder Preferences:  Email  Do not send                                                                                                    |                               | *City:                        |                       |                |  |
| <pre>*Telephone: +Country Codes Extension:</pre>                                                                                                    |                               | ZIP Code:                     |                       |                |  |
| Extension:   Mobile Telephone Number: +   Country Codes   Correspondence Language: Select one  Correspondence Language: Select one  Confirmation Preferences:  Email  Do not send Reminder Preferences:  Email  Do not send                                                                                                    |                               | *Telephone:                   | +Country Codes        | ]              |  |
| Mobile Telephone Number: +Country Codes                                                                                                    |                               | Extension:                    |                       |                |  |
| Communication Preferences Correspondence Language: Select one  Confirmation Preferences: Email Do not send Reminder Preferences: Email Do not send                                                                                                    |                               | Mobile Telephone Number:      | +                     | ]              |  |
| Correspondence Language: Select one  Confirmation Preferences: Email Do not send Reminder Preferences: Email Do not send                                                                                                    | L                             |                               |                       |                |  |
| Correspondence Language: Select one  Confirmation Preferences: Email Do not send Reminder Preferences: Email Do not send                                                                                                    | Communication P               | references                    |                       |                |  |
| Confirmation Preferences: Email Do not send<br>Reminder Preferences: Email Do not send                                                                                                    |                               | Correspondence Language:      | Select one V          |                |  |
| Reminder Preferences: 📄 Email 🔲 Do not send                                                                                                    |                               | Confirmation Preferences:     | Email Do not send     |                |  |
|                                                                                                    |                               | Reminder Preferences:         | Email Do not send     |                |  |
|                                                                                                    | L                             |                               |                       |                |  |

## Step 6:

PEARSON VUE

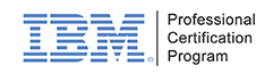

IBM Corporation - Create a Web Account: Step 3

|                          |             | Enter Pers      | sonal Information         | Contact Information | Create Account                                                                                                    |
|--------------------------|-------------|-----------------|---------------------------|---------------------|----------------------------------------------------------------------------------------------------|
| Create Acc               | ount        |                 |                           |                     |                                                                                                    |
| All fields are requir    | red.        |                 |                           |                     |                                                                                                    |
| ,<br>Enter information o | on this pag | je in the Roma  | an alphabet. (Alphanumeri | ic)                 |                                                                                                    |
|                          |             |                 |                           |                     |                                                                                                    |
| Username                 |             |                 |                           |                     |                                                                                                    |
| Your username m          | nust conta  | iin 6 or more c | haracters.                |                     |                                                                                                    |
|                          | - U         | Jsername: u     | sername                   | Check A             | Availability                                                                                                    |
|                          |             |                 |                           |                     |                                                                                                    |
| Password                 |             |                 |                           |                     |                                                                                                    |
|                          |             | Password:       |                           |                     | Your password must contain:                                                                                             |
|                          | Passw       | ord Strength:   | STRONG                    |                     | 8 or more characters                                                                                                    |
|                          | Confir      | m Password      | STRUNG                    |                     | <ul> <li>a combination of uppercase and lowercase letters</li> <li>numbers (0-9) or symbols (#, \$, %, etc.)</li> </ul> |
|                          | Comm        | assword.        | •••••                     |                     | Your password cannot include your username.                                                                             |
|                          |             |                 |                           |                     |                                                                                                    |
|                          |             |                 |                           |                     |                                                                                                    |
| Security Qu              | uestion     | IS              |                           |                     |                                                                                                    |
| Your security ans        | swers can   | not contain yo  | ur username or password   | 1.                  |                                                                                                    |
|                          |             | Question:       | Select one                |                     | τ.                                                                                                    |
|                          |             | Answer:         |                           |                     |                                                                                                    |
|                          |             |                 |                           |                     |                                                                                                    |
|                          |             | Question:       | Select one                |                     | •                                                                                                    |
|                          |             | Answer:         |                           |                     |                                                                                                    |
|                          |             |                 |                           | ]                   |                                                                                                    |
|                          |             |                 |                           |                     | ~                                                                                                    |
| Previous                 |             |                 |                           |                     | Fin                                                                                                    |
|                          |             |                 |                           |                     |                                                                                                    |

Fertig !